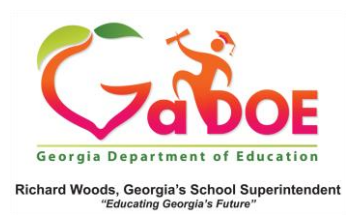

## **Student Profile Hyperlink**

- The Student Profile Report can be accessed through the Search Bar Tool near the top of any SLDS data page (see Accessing the Student Profile Page with Search Bar 5 Steps document) or through the hyperlinked student name in a variety of reports and lists. Some examples are featured below.
- 2. Click a course section in **My Schedule**, then click a student name.

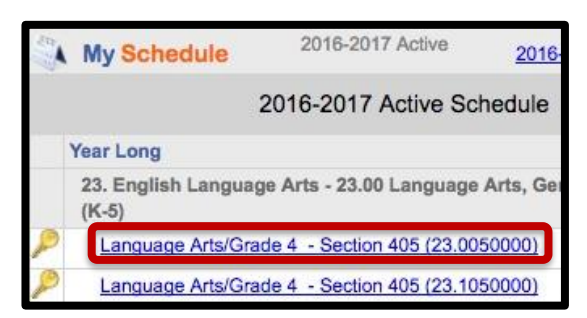

| 23.<br>Lan                  | Er                                | nglish<br>Jage A | Languag<br>Arts/Grad                | ge Ar<br>de 4                                 | ts - :<br>- Se               | 23.00 I<br>ction 4                            | Lang<br>105 ( | guag<br>(23.0                            | ge Arl<br>00500 | ts, Gene<br>100)                                            | ral, | Elementa                    | ry (K-5)             |
|-----------------------------|-----------------------------------|------------------|-------------------------------------|-----------------------------------------------|------------------------------|-----------------------------------------------|---------------|------------------------------------------|-----------------|-------------------------------------------------------------|------|-----------------------------|----------------------|
|                             |                                   |                  | 21CSA Legend                        | 1 - Below B                                   | esic                         | 2 - Besic                                     | -             | - 1-                                     | Proficient      | 4 - Advance                                                 | d    |                             |                      |
|                             | ACCESS Legend<br>ALTACCESS Legend |                  |                                     |                                               | 1 - Entering<br>4 - Entering |                                               | 100           | 3 - Developing<br>2 - Exploring          |                 | 4 - Expending<br>3 - Engaging                               |      | 5 - Broging<br>5 - Emerging | 6 - Reaching         |
|                             |                                   |                  |                                     |                                               |                              |                                               | •             |                                          |                 |                                                             |      |                             |                      |
| CRCT/E                      | OCT/                              | GHSGT/GHSW       | T/GBWT Legend                       | 1 - Did Not Meet<br>1 - Below Proficiency     |                              | 2 - Meets<br>2 - Emeging Proficiency          |               | 3 - Exceeds<br>3 - Besic Proficiency     |                 |                                                             |      |                             |                      |
|                             |                                   |                  | CRCTM Legend                        |                                               |                              |                                               |               |                                          |                 |                                                             |      |                             |                      |
|                             |                                   | GKIDS            | Academic Legend                     | 1 - Not Yet Assessed                          |                              | 2 - Not Yet Demonstrate                       |               | 4 - Progressing                          |                 | 3 - Emerging                                                |      | 5 - Meets Standard          | 6 - Exceeds Stands   |
|                             |                                   | GKIDS Non-       | Academic Legend                     | 1 - Not Yet Assessed<br>1 - Beginning Learner |                              | 2 - Area of Concern<br>2 - Developing Learner |               | 2 - Developing<br>2 - Proficient Learner |                 | 4 - Consistently Demonstrating<br>4 - Distinguished Learner |      |                             |                      |
| Mi                          | lestor                            | esEOC/Milesto    | nesiEOG Legend                      |                                               |                              |                                               |               |                                          |                 |                                                             |      |                             |                      |
|                             |                                   |                  | Pre-K Legend                        | 1 - Not Y                                     | el                           | 2- In Progr                                   | <b>55</b>     | 3.                                       | Proficient      | -                                                           |      |                             |                      |
| 🐴 Cla                       | SS                                | Roster           |                                     |                                               |                              |                                               |               |                                          |                 |                                                             |      |                             |                      |
| Student<br>Name             | ÷                                 | Grade<br>Level ‡ | Race / Ethnicity \$                 | ELL \$                                        | ED \$                        | Gifted ‡                                      | Retai         | ned 🗘                                    | SWD \$          | Days<br>Absent \$                                           |      |                             |                      |
| <u>Dewitt ,</u><br>Raeann E |                                   | 04               | WHITE, NOT<br>OF HISPANIC<br>ORIGIN |                                               | Y                            |                                               |               |                                          | Y               | 8                                                           | 15   | -16 Spring Milestone        | ISEOG ELA<br>(2-480) |

 Click a color band in a graph (Attendance, for example), then click a student name.

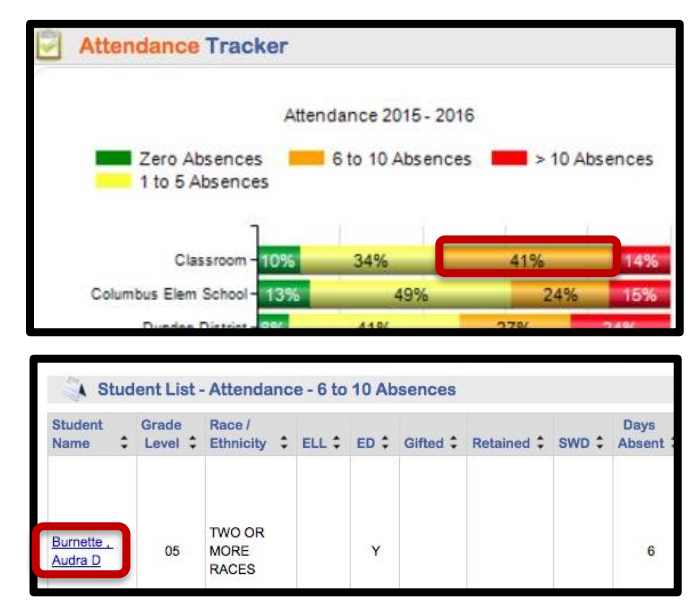

4. Click a hyperlinked number in the **Course Grades** section, then click a student name.

| Course Grades                                  |          |                   |           |                                              |             |                |                          |                                    |                               | Bands |       |                           |     |  |  |
|------------------------------------------------|----------|-------------------|-----------|----------------------------------------------|-------------|----------------|--------------------------|------------------------------------|-------------------------------|-------|-------|---------------------------|-----|--|--|
|                                                |          |                   |           |                                              |             |                |                          |                                    | 1-59                          | 60-69 | 70-79 | 80-89                     | 904 |  |  |
| 23.00 Language Arts, General, Elementary (K-5) |          |                   |           |                                              |             |                |                          |                                    | 1                             | 1     | 6     | 9                         |     |  |  |
| Language Arts/Grade 1                          |          |                   |           |                                              |             |                |                          |                                    |                               | 2     |       |                           |     |  |  |
| Languag                                        | e Ar     | ts/Grade          | 2         |                                              |             |                |                          |                                    |                               |       |       |                           | 1   |  |  |
| Languag                                        | e Ar     | te/Grade          | 3         |                                              |             |                |                          |                                    |                               |       |       |                           | 200 |  |  |
| 3                                              | Si<br>23 | tudent<br>3.00 Li | Li        | ist - Cour<br>guage A                        | rse<br>rts, | Grade<br>Genei | Rang<br>ral, Ele         | e (80 - 89<br>ementary             | 9)<br>/ (K-5) - L             | angu  | age   | Arts/Gr                   | ad  |  |  |
| Student<br>Name                                | Si<br>23 | Grade<br>Level    | Li<br>ang | ist - Cour<br>guage A<br>Race /<br>Ethnicity | rts,        | Grade<br>Gener | Rang<br>ral, Ele<br>ED ‡ | e (80 - 89<br>ementary<br>Gifted : | 9)<br>/ (K-5) - L<br>Retained | angu  | age . | Arts/Gr<br>Days<br>Absent | ad  |  |  |